## Verifiche su Moodle con Safe Exam Browser (SEB) Installazione

# 1. Scegliere uno tra i seguenti browser: brave, firefox, opera o chrome. Utilizzare il PC (Windows o macOS). **Nota:** iOS non è pienamente supportato e android non è supportato.

- 2. Andare sul sito web <u>https://safeexambrowser.org</u>.
- 3. Scaricare SEB da **Download Latest Releases** scegliendo la versione appropriata per il proprio sistema operativo (Windows: 3.x e macOS: 2.x).

| News                       | Current Versions for Windows, macOS and iOS                                                                                                    |  |  |
|----------------------------|----------------------------------------------------------------------------------------------------|--|--|
| About                      |                                                                                                    |  |  |
| Alliance                   | Software extensions for supported Learning Management Systems: Moodle, ILIAS.                                                                                      |  |  |
| Download – Latest Releases | Windows                                                                                                    |  |  |
| Download - Old Releases    |                                                                                                    |  |  |
| Documentation Windows      | Safe Exam Browser 3.1 for Windows                                                                                                    |  |  |
| Documentation macOS        | Safe Exam Browser 3.1.1 for Windows 8.1 and 10                                                                                                    |  |  |
| Documentation iOS          | SHA1: dcd8628ad745c8aaae8fbbfc4b7f40f433840441                                                                                                    |  |  |
| Support                    | This update adds new functionality for the SEB Server integration with Moodle and fixes a few issu<br>Below a list of the most prominent new features and changes: |  |  |

4. Al termine dello scaricamento, installare il programma. In particolare, accettare la licenza e rispondere si a eventuali domande.

| 🤫 Safe Exam Browser Installation 🦳 🗌                                                                                                    | × |  |  |  |  |  |
|----------------------------------------------------------------------------------------------------|---|--|--|--|--|--|
| Safe Exam Browser<br>Version 3.0.1.163                                                                                                    |   |  |  |  |  |  |
| This setup bundle will install Safe Exam Browser version 3.0.1.163 and all required components<br>on your computer.                                                                                                   |   |  |  |  |  |  |
| Please read the following license agreement carefully:                                                                                                    |   |  |  |  |  |  |
| Safe Exam Browser for Windows                                                                                                    | ^ |  |  |  |  |  |
| Copyright © 2010-2020 ETH Zürich, Educational Development and Technology<br>(LET).                                                                                                    |   |  |  |  |  |  |
| This application is subject to the terms of the Mozilla Public License, version 2.0.<br>If a copy of the MPL was not distributed with this application, you can obtain one<br>at <u>http://mozilla.org/MPL/2.0/</u> . |   |  |  |  |  |  |
| See <a href="https://github.com/SafeExamBrowser">https://github.com/SafeExamBrowser</a> for more information about Safe Exam Browser.                                                                                 | ~ |  |  |  |  |  |
| ☑ I agree to the license terms and conditions                                                                                                    |   |  |  |  |  |  |
| Sinstall Close                                                                                                    |   |  |  |  |  |  |

### Utilizzo

- 1. Scegliere uno tra i seguenti browser: brave, firefox, opera o chrome. Utilizzare il PC (Windows o macOS) oppure mobile (iOS). **Nota:** iOS non è pienamente supportato e android non è supportato.
- 2. Andare sulla piattaforma e-learning Moodle <u>elearning.avogadro-vinci.edu.it</u>.
- 3. Entrare dentro il proprio corso (esempio Tecnologie Informatiche, Chimica, Italiano, etc.). Per verificare la corretta installazione di SEB, utilizzare il **Corso Test SEB** <u>https://elearning.avogadro-vinci.edu.it/course/view.php?id=244</u> (chiave iscrizione: **SEB2020**).

| 0   | Corso  | Test SEB CT-SEB |
|-----|--------|-----------------|
| Tea | acher: |                 |
| Tea | acher: |                 |

Categoria: Miscellaneous

a.

4. Selezionare la verifica da svolgere come previsto dal docente. Per verificare la corretta installazione di SEB, scegliere una verifica tra le due disponibili.

#### Esempio verifica

| 1 | Verifica funzionamento SEB | C |
|---|----------------------------|---|
|   |                            |   |

Yerifica funzionamento SEB 2

5. Aprire Avvia Safe Exam Browser.

SCARICA SAFE EXAM BROWSER AVVIA SAFE EXAM BROWSER SCARICA CONFIGURAZIONE

6. Consentire l'apertura di Safe Exam Browser.

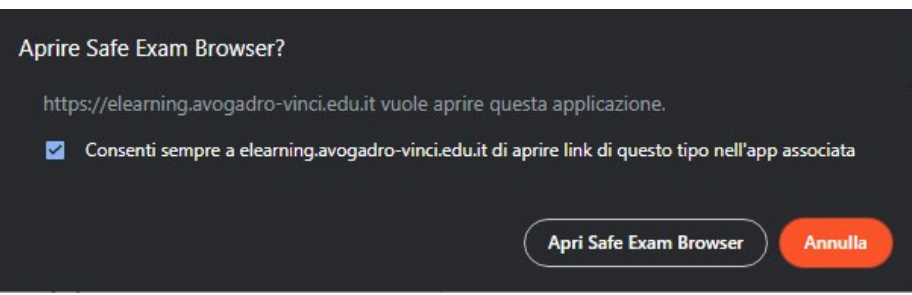

- 7. **Effettuare nuovamente l'accesso alla piattaforma e-learning Moodle** e attendere il caricamento della verifica.
- 8. Avviare la verifica e buona fortuna.

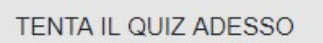

9. Durante lo svolgimento della verifica passare da una domanda alla successiva attraverso i tasti **Pagina precedente e successiva** altrimenti le risposte non vengono salvate.

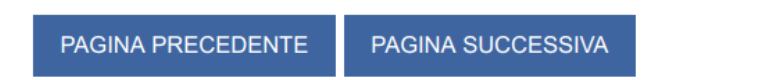

10. Al termine della verifica (scadenza del tempo previsto o consegna anticipata), per uscire da SEB, selezionare l'icona in basso a destra ed eventualmente digitare la password di uscita impostata dal docente.

#### Nota:

- Effettuare almeno una prova del corretto funzionamento del programma SEB qualche giorno prima di una verifica per evitare spiacevoli sorprese.
- Non installare il programma SEB dentro una macchina virtuale.
- Non avviare il programma SEB, si avvierà automaticamente.
- Non configurare alcuna impostazione del programma SEB.
- SEB è stato classificato da 68 anti virus (anti malware) come software non dannoso.

- Partecipare alla riunione su Teams prima di accedere alla verifica.
- macOS non consente l'esecuzione di applicazioni/processi insieme a <u>SEB</u>. In questo caso è necessario partecipare alla riunione su Teams tramite un altro dispositivo (cellulare).